**Polytechnic School Advising Office** 

# Degree Audit Report (DARS)

How to access and view a Degree Audit Report

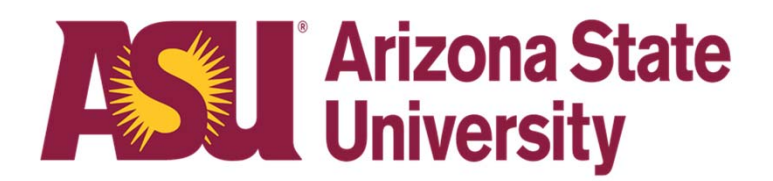

### **Degree Audit Reports (DARS)**

A DARS is a report of your current progress within a given degree program. It is a live document that is updated every time you run a new audit. You can use it to view your specific program's requirements, any transfer credits you may have, and more.

This guide will walk you through the process of accessing and viewing a DARS report for your enrolled program or a program you are interested in changing to.

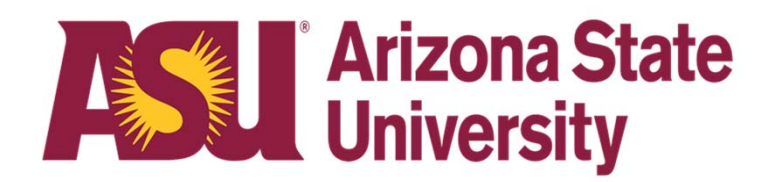

- You can access your degree audit (DARS) through MyASU under "My Programs."
- Click on "Degree Progress", listed under your major, then click on "Graduation Audit (DARS)".

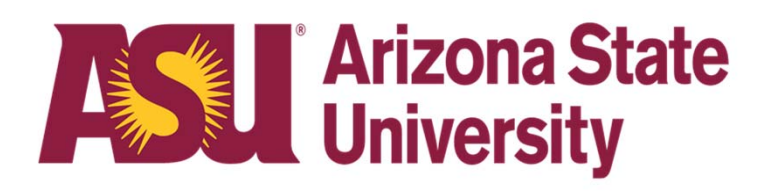

| My Programs                                                                                                    | ? |
|----------------------------------------------------------------------------------------------------|---|
| Programs Graduation Find Programs                                                                                |   |
| Engineering (Automotive Systems) (BSE) Degree Progress ON TRACK                                                  | • |
| Degree:Bachelor of Science in EngineeringCampus:ASU at PolytechnicCollege:Ira A. Fulton Schools of Engineering ☑ |   |
| <b>My Major Map Progress</b><br>Track your progress against your degree's major map.                             |   |
| Graduation Audit (DARS)<br>View your progress towards your degree.                                               |   |
| Major Map<br>See the degree's full major map, without your progress.                                             |   |
| DARS Explainer Experience         Watch a quick video to learn more about how to use these tools.                |   |
| Add minor Add certificate                                                                                        |   |

- The Audit Request screen will appear.
- You can request your default program(s) or run a different audit other than your default program(s).
- Start by clicking the "Run Audit" button.

| These are the audits th | hat have been run in the past for | this student's record. Hitting the "Rur | Audit" button will ru | n a new audit report. Deleting audits removes then | n from this list.<br>select all/se | Delete<br>elect none |
|-------------------------|-----------------------------------|-----------------------------------------|-----------------------|----------------------------------------------------|------------------------------------|----------------------|
| View Audit              | t Type                            | Degree Title                            | Catalog Year          |                                                    | Run By                             | Delete               |

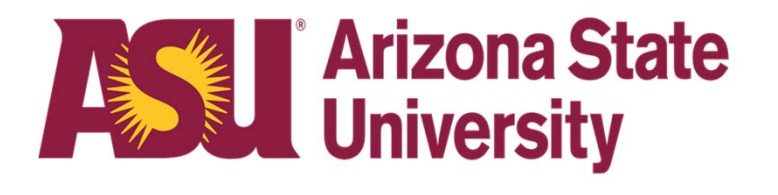

• When you first enter the "Request an Audit" screen, the "Run Default Programs" area will list your Degree Program(s).

| Request a      | an Audit       |                                 |              |
|----------------|----------------|---------------------------------|--------------|
| Run Default    | Programs:      |                                 |              |
| Scho           | Dol Degree Pro | gram Title                      | Catalog Year |
| ASU            | J TS EGR-A     | BSE BSE ENGINEERING - AUTOMOTIV | /E Fall 2021 |
| Select a Diffe | erent Program: |                                 |              |
| Run Default    | Cancel         |                                 |              |

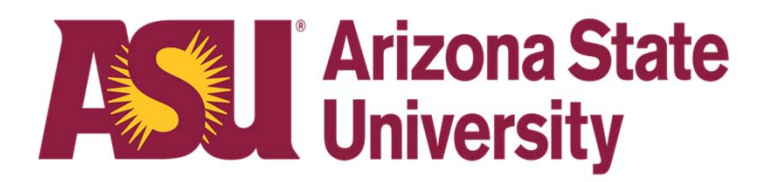

 If you do not have a default program or if you wish to request an audit for a program other than your default (called a "What-if" audit), you can do so by clicking the "Select a Different Program" link

| Request an A          | udit           |                              |              |
|-----------------------|----------------|------------------------------|--------------|
| Run Default Program   | <u>15:</u>     |                              |              |
| School                | Degree Program | Title                        | Catalog Year |
| ASU                   | TS EGR-A BSE   | BSE ENGINEERING - AUTOMOTIVE | Fall 2021    |
| Select a Different Pr | <u>ogram:</u>  |                              |              |
| Run Default Progra    | Cancel         |                              |              |

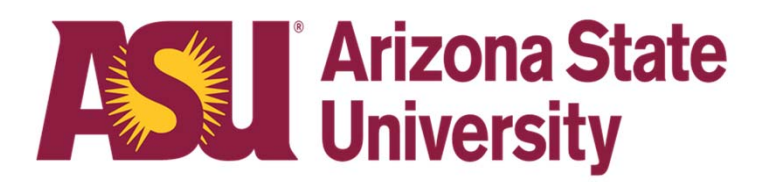

- On this screen you will need to fill in all the sections to ensure you are running the correct DARS for the major and catalog year you want.
- Then click on "Run Different Program" to complete the request.

| Choosing a degree program                            | nere will not change your declared degree program | n   |
|------------------------------------------------------|---------------------------------------------------|-----|
| Select the first letter of<br>your area of interest: | А                                                 | ~   |
| Area of Interest:                                    | AeroMgtTec                                        | ~   |
| Field/Specialization:                                | Flight                                            | ~   |
| Degree Program:                                      | TS AMT-F BS - Aero Mgt Tech- Flight, Polytechr    | nic |
| Catalog Year:                                        | Fall 2022                                         | ~   |

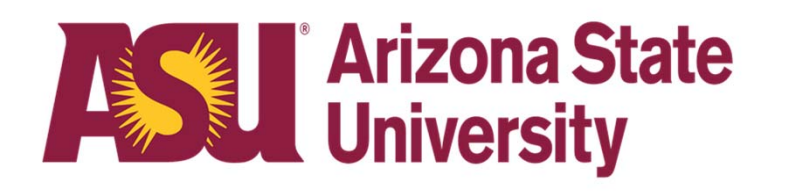

- You can view all the DARS audits you have run by returning to your main screen and clicking on "View Audit" next to the DARS you want to view.
- You default major audit will not have anything listed under the "Audit Type" and the other majors you requested will be listed as "WHAT IF" audits.
- These audits will stay on you account for a few days before they are removed.
- It is always a good idea to run your default DARS after adding or dropping a class, or when your grades post each semester.

| Complete         | ed Audit Req             | uests                                                                      |                                   |                                         |        |                         |
|------------------|--------------------------|----------------------------------------------------------------------------|-----------------------------------|-----------------------------------------|--------|-------------------------|
| These are the au | udits that have been rur | n in the past for this student's record. Hitting the "Run Audit" button wi | ill run a new audit report. Delet | ing audits removes them from this list. |        |                         |
| Run Audit        |                          |                                                                            |                                   |                                         |        | Delete<br>lect All/None |
| View             | Audit Type               | Degree Title                                                               | Catalog Year                      | ▼ Created                               | Run By | Delete                  |
| View Audit       | WHAT-IF                  | Aero Mgt Tech- Flight, Polytechnic                                         | Fall 2022                         | 03/11/2022 2:01 PM                      |        |                         |
| View Audit       |                          | Engineering, Automotive                                                    | Fall 2021                         | 03/11/2022 2:00 PM                      |        |                         |

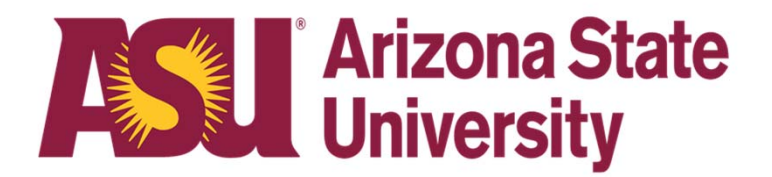

## Questions? Contact Us!

Sutton Hall 2<sup>nd</sup> Floor 6049 S Backus Mall Mesa, AZ 85212

Graduate:

480.727.4723 polygrad@asu.edu

Undergraduate: 480.727.1874 polyadvising@asu.edu

poly.engineering.asu.edu/advising